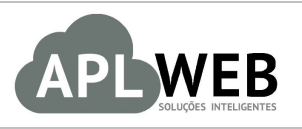

# PROCEDIMENTO OPERACIONAL PADRÃO - POP

| APLWEB SOLUÇÕES IN     | TELIGENTES TOR PESSOAL/CONTAS A PAGAR CEIRO Gerando comissões a pagar | Versão do Documento Nº                | 1.0        |
|------------------------|-----------------------------------------------------------------------|---------------------------------------|------------|
| SISTEMA APLWEB         | STEMA APLWEB<br>PARTAMENTO(S) SETOR PESSOAL/CONTAS A PAGAR            |                                       | 03/10/2016 |
| MÓDULO/MENU FINANCEIRO |                                                                       | Data de Publicação                    | 03/10/2016 |
| Procedimento           | Gerando comissões a pagar                                             | · · · · · · · · · · · · · · · · · · · |            |
| Gestor                 |                                                                       |                                       |            |

## 1. Descrição

Este Procedimento Operacional Padrão define como gerar comissões a pagar no APLWeb.

### 2. Responsáveis:

Relacionar abaixo as pessoas que detém papel primário no POP, dentro da ordem em que a atividade é executada, preferencialmente incluir dados de contato como e-mail e telefone.

## a. LISTA DE CONTATOS:

| N٥ | Nome        | Telefone | E-mail |
|----|-------------|----------|--------|
| 1  | Titular:    |          |        |
|    | Substituto: |          |        |
| 2  | Titular:    |          |        |
| 2  | Substituto: |          |        |

### 3. Requisitos:

É necessário está conectado com um usuário e senha que tenha permissão para acessar as opções abaixo descritas. Também, é necessário que ao cadastrar um fornecedor (funcionário,corretor,vendedor), o campo comissão seja preenchido corretamente.

### 4. Atividades

Vejamos agora como gerar comissões a pagar no APLWeb.

|         | 1609.007 | Titulo: | Gerando comissões a pagar | Versão: | 1.0 |
|---------|----------|---------|---------------------------|---------|-----|
| PUP Nº: | 4        |         |                           |         |     |

O cálculo das comissões é feito de várias maneiras dependendo do tipo de comissão que a empresa utiliza. O APLWeb disponibiliza várias opções de comissões. Portanto, esse procedimento irá demonstrar como é feito o processo de geração de comissões em geral. Para mais informações sobre o detalhamento dos cálculos de comissões, veja o blog **Detalhamento dos cálculos de comissões disponíveis no APLWeb**.

Passo 1. No menu topo, clique na opção "Financeiro".

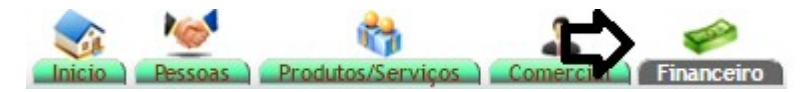

Passo 2. No menu lateral "Relatórios", clique na opção "Comissões por clientes".

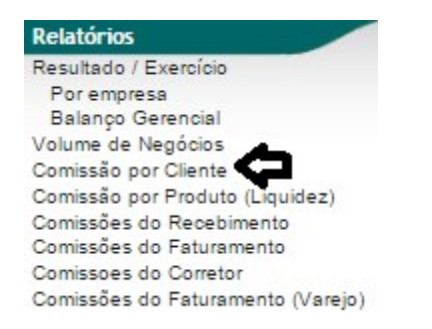

**OBS:** Lembrando que você poderá escolher qualquer opção de comissão pois a operação é a mesma para todos os tipos de comissão.

**Passo 3.** Ao clicar nessa opção, aparecerá um relatório de todas as vendas ou pedidos feitos, detalhando os comerciais. Para gerar a comissão para um vendedor, preencha os campos "Data" e "Comercial" com as informações desejadas e clique no ícone .

| Relatório de comissõe             | es de Clientes       |                |                                                   | £                                                                                                    |            | Página 1 🗐        |
|-----------------------------------|----------------------|----------------|---------------------------------------------------|----------------------------------------------------------------------------------------------------|------------|-------------------|
| Ref Fatura                        | Data 🛹               | Cliente 🕶      | Tipo Pgto. 🛹                                      | Comercial 🛹                                                                                                    | Valor 🛹 Co | missão            |
| 25/02/2015                        | A 25/02/2015         |                | · · · · · · · · · · · · · · · · · · ·             | Reginaldo Rodrigues 🔹                                                                                                    |            | $\mathbf{\nabla}$ |
|                                   |                      | 0              | Clique aqui para selecionar Estoque/Filiais/Lojas |                                                                                                    |            |                   |
| @ 0000000002 - 3553 - PV0001-0002 | 19/04/2013 🔘 CLINICA | DOS CAPACETES  | Boleto                                            | Stephen Stephen Ste | 22.500,00  | 1575,00           |
| @ 000000002 - 3553 - PV0001-0002  | 19/04/2013 DCLINICA  | DOS CAPACETES  | Boleto                                            | Directa Sistemas                                                                                                    | 22.500,00  | 1575,00           |
| @ 000000002 - 3553 - PV0001-0002  | 19/04/2013 CLINICA   | DOS CAPACETES  | Boleto                                            | 🚨 José Almeida                                                                                                    | 22.500,00  | 1125,00           |
| Ø 000000005                       | 20/04/2013 MOTOCL    | UB TESTE PAULO | Boleto                                            | 🚨 Directa Sistemas                                                                                                    | 2.700,00   | 189,00            |
| Ø 000000005                       | 20/04/2013 MOTOCL    | UB TESTE PAULO | Boleto                                            | 🚨 Vendedor Teste                                                                                                    | 2.700,00   | 189,00            |
| @ 000000005                       | 20/04/2013 MOTOCL    | UB TESTE PAULO | Boleto                                            | 🚨 José Almeida                                                                                                    | 2.700,00   | 135,00            |
| @ 000000013                       | 21/04/2013 DERSEU    | FORROS         | Deposito Bancário                                 | Reginaldo Rodrigues                                                                                                    | 9.000,00   | 450,00            |
| Ø 000000015                       | 21/04/2013 🔘 100% PI | SCINAS         | Recibo                                            | 🚨 José Almeida                                                                                                    | 1.000,00   | 50,00             |
| @ 0000000016 - 3381 - PV1031-0182 | 21/04/2013 CAKI DE T | ODU            | Deposito Bancário                                 | 🚨 Vendedor Teste                                                                                                    | 1.000,00   | 70,00             |
| Ø 000000018                       | 22/04/2013 CLINICA   | DOS CAPACETES  | Boleto                                            | 🚨 José Almeida                                                                                                    | 15.000,00  | 750,00            |
| Ø 000000018                       | 22/04/2013 CLINICA   | DOS CAPACETES  | Boleto                                            | 🚨 Vendedor Teste                                                                                                    | 15.000,00  | 1050,00           |

|         | 1609.007 | Titulo: | Gerando comissões a pagar | Versão: | 1.0 |
|---------|----------|---------|---------------------------|---------|-----|
| PUP Nº: | 4        |         |                           |         |     |

**Passo 4.** Ao clicar no ícone , irá aparecer uma lista de todas as vendas feitas pelo comercial escolhido. Para gerar a comissão deste, clique na opção "Gerar comissão a pagar". Relatório de comissões por Clientes

| Ref Fatura                     | Data 🕶 📥               | Cliente 💌 🔺   | Tipo Pgto. 💌               |                         | Comercial 🕶 🔺         | Valor 🛹  | Comissão |
|--------------------------------|------------------------|---------------|----------------------------|-------------------------|-----------------------|----------|----------|
|                                | 25/02/2015 A 25/02/201 | 5 🗖           |                            | •                       | Reginaldo Rodrigues 🔹 |          | 0        |
|                                |                        |               | Clique aqui para seleciona | r Estoque/Filiais/Lojas |                       |          |          |
| 15021736 - 171620 - PV000839   | 25/02/20               | 15 🕅 Alcislei | Dinheiro                   | 🚨 Reginaldo             | Rodrigues             | 494,55   | 24,73    |
| 15021737 - 171621 - PV000838   | 25/02/20               | 15 DAlcislei  | Dinheiro                   | a Reginaldo             | Rodrigues             | 494,55   | 24,73    |
| 3 15021738 - 171622 - PV000839 | 25/02/20               | 15 💼 Alcislei | Dinheiro                   | 🚨 Reginaldo             | Rodrigues             | 494,55   | 24,73    |
| 15021739 - 171623 - PV000838   | 25/02/20               | 15 DAlcislei  | Dinheiro                   | 🚨 Reginaldo             | Rodrigues             | 494,55   | 24,73    |
| 3 15021740 - 171624 - PV000839 | 25/02/20               | 15 🕅 Alcislei | Dinheiro                   | 🚨 Reginaldo             | Rodrigues             | 526,70   | 26,34    |
| 15021741 - 171625 - PV000838   | 25/02/20               | 15 💼 Alcislei | Dinheiro                   | A Reginaldo             | Rodrigues             | 526,70   | 26,34    |
| 3 15021742 - 171626 - PV000839 | 25/02/20               | 15 🕼 Alcislei | Dinheiro                   | Reginaldo               | Rodrigues             | 494,55   | 24,73    |
| 15021743 - 171627 - PV000839   | 25/02/20               | 15 DAlcislei  | Dinheiro                   | Reginaldo               | Rodrigues             | 494,55   | 24,73    |
| 3 15021744 - 171628 - PV000839 | 25/02/20               | 15 🕼 Alcislei | Dinheiro                   | Reginaldo               | Rodrigues             | 494,55   | 24,73    |
| 15021745 - 171629 - PV000839   | 25/02/20               | 15 🔲 Alcislei | Dinheiro                   | Reginaldo               | Rodrigues             | 494,55   | 24,73    |
| 3 15021746 - 171630 - PV000839 | 25/02/20               | 15 💼 Alcislei | Dinheiro                   | A Reginaldo             | Rodrigues             | 494,55   | 24,73    |
| 15021747 - 171631 - PV000839   | 25/02/20               | 15 🕼 Alcislei | Dinheiro                   | Reginaldo               | Rodrigues             | 526,70   | 26,34    |
| 3 15021748 - 171632 - PV000839 | 25/02/20               | 15 🕅 Alcislei | Dinheiro                   | A Reginaldo             | Rodrigues             | 494,55   | 24,73    |
| 15021749 - 171633 - PV000839   | 25/02/20               | 15 🔲 Alcislei | Dinheiro                   | Reginaldo               | Rodrigues             | 494,55   | 24,73    |
| 3 15021750 - 171634 - PV000839 | 25/02/20               | 15 🕼 Alcislei | Dinheiro                   | A Reginaldo             | Rodrigues             | 544,01   | 27,20    |
| 15021751 - 171635 - PV000839   | 25/02/20               | 15 🕼 Alcislei | Dinheiro                   | Reginaldo               | Rodrigues             | 544,01   | 27,20    |
| 3 15021752 - 171636 - PV000839 | 25/02/20               | 15 DAlcislei  | Dinheiro                   | A Reginaldo             | Rodrigues             | 555,32   | 27,77    |
| otal da página:                |                        |               |                            | -                       |                       | 8.663,48 | 433,2    |

**Passo 5.** Em seguida, será gerada uma fatura de fornecedor com o total de comissão calculado para o comercial escolhido.

| A Fatura de Fornecedor | Ficha Etiquetas Conferência Contatos da Fatura Notas Documentos Lo | 22                        |    |                |                   |              |
|------------------------|--------------------------------------------------------------------|---------------------------|----|----------------|-------------------|--------------|
| Ref.                   | 1191                                                               |                           |    |                |                   | 6            |
| Nota forn.             | CF0057-02150215                                                    | Estoque a ser movimentado | 1  | ESTOQUE NÃO IN | FORMADO NA FATURA |              |
| Fornecedor             | Reginaldo Rodrigues Souza (Outras faturas)                         | Centro de Custo           | 21 | NÃO INFORMADO  | NA FATURA         |              |
| Tipo de Documento      | Fatura Normal                                                      |                           |    |                |                   |              |
| Descrição              | COMISSAO DO FATURAMENTO: 25/02/2015 - 25/02/2015                   |                           |    | Pagamentos     | Grupos            | Total        |
| Data                   | 03 Outubro 2016                                                    |                           |    |                | Já pago :         | 0,00 Real    |
| Data Vencimento        | 03 Outubro 2016                                                    |                           |    |                | Faturado :        | 433,22 Real  |
| Tipo de Pagamento      | A Vista                                                            |                           | 8  |                | Falta a Pagar :   | 433,22 Real  |
| Forma de Pagamento     | Dinheiro                                                           |                           |    |                |                   |              |
| Situação Cadastral     | Rascunho (A Confirmar)                                             |                           |    |                |                   | $\mathbf{A}$ |
| Total Geral            |                                                                    | 433,22 Real               |    |                |                   |              |
| Projeto                |                                                                    |                           |    |                |                   |              |

Com todas as informações corretas, clique em "Confirmar" para finalizar a operação.

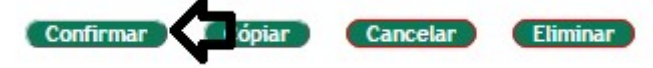

**OBS1:** Para emitir o pagamento, basta voltar a ficha da fatura criada e clique em "Emitir pagamento" no final da página.

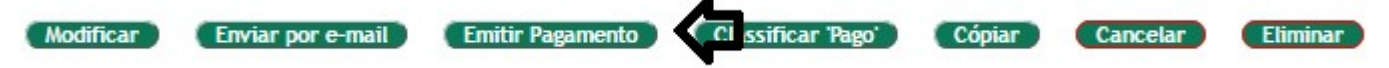

|         | 1609.007 | Titulo: | Gerando comissões a pagar | Versão: | 1.0 |
|---------|----------|---------|---------------------------|---------|-----|
| POP Nº: | 4        |         |                           |         | 1   |

**OBS2:** Você poderá imprimir um recibo. Basta clicar no link abaixo do tópico "Documentos".

| Documer        | ntos           | 22. BA     |                  |
|----------------|----------------|------------|------------------|
| Modelo         | canelle •      |            | Gerar            |
| 🔑 1191.pdf 🔍 🔍 | $(\mathbf{D})$ | 7329 Bytes | 03/10/2016 12:15 |

Veja a seguir o recibo de pagamento:

| <b>Դ</b> PLWeb                                                                                                    | Recibo de Comissão 1191<br>Data Emissão: 03/10/2016<br>Ultimo Vencimento: 03/10/2016<br>Comissão de Vendedores/Representantes                            |
|----------------------------------------------------------------------------------------------------|----------------------------------------------------------------------------------------------------|
| înviar a:                                                                                                    | Fornecedar:                                                                                                    |
| PERSEU PVC INDUSTRIA LTDA -<br>03.316.693/0001-70<br>AV MANOEL MOREIRA LIMA, 00420 - JENIPAPEIRO<br>- Maracanau<br>61906010 | Reginaldo Rodrigues Souza<br>Rua Des. Lauro Nogueira, 357 - Papicu CE - CEP: 60000000 -<br>8599152827<br>CONFIRMO TER RECEBIDO O VALOR ABAIXO INFORMADO, |
| Email: contato@perseupvc.com.br<br>Web: www.perseupvc.com.br                                                                | ASSINATURA                                                                                                    |

| Descrição                                                    | ICMS | Preço Unit. | Quant. | Valor Total |
|--------------------------------------------------------------|------|-------------|--------|-------------|
| NF - 15021738 - 171620 - PV000839 - Alcislei - Valor: 494,55 | 0%   | 24,73       | 1      | 24,73       |
| NF - 15021737 - 171621 - PV000839 - Alcislei - Valor: 494,55 | 0%   | 24,73       | 1      | 24,73       |
| NF - 15021738 - 171622 - PV000839 - Alcislei - Valor: 494,55 | 0%   | 24,73       | 1      | 24,73       |
| NF - 15021739 - 171623 - PV000839 - Alcislei - Valor: 494,55 | 0%   | 24,73       | 1      | 24,73       |
| NF - 15021740 - 171624 - PV000839 - Alcislei - Valor: 526,70 | 0%   | 26,34       | 1      | 26,34       |
| NF - 15021741 - 171825 - PV000839 - Alcislei - Valor: 526,70 | 0%   | 26,34       | 1      | 26,34       |
| NF - 15021742 - 171626 - PV000839 - Alcislei - Valor: 494,55 | 0%   | 24,73       | 1      | 24,73       |
| NF - 15021743 - 171627 - PV000839 - Alcislei - Valor: 494,55 | 0%   | 24,73       | 1      | 24,73       |
| NF - 15021744 - 171628 - PV000839 - Alcislei - Valor: 494,55 | 0%   | 24,73       | 1      | 24,73       |
| NF - 15021745 - 171629 - PV000839 - Alcislei - Valor: 494,55 | 0%   | 24,73       | 1      | 24,73       |
| NF - 15021746 - 171630 - PV000839 - Alcislei - Valor: 494,55 | 0%   | 24,73       | 1      | 24,73       |
| NF - 15021747 - 171631 - PV000839 - Alcislei - Valor: 526,70 | 0%   | 26,34       | 1      | 26,34       |
| NF - 15021748 - 171632 - PV000839 - Alcislei - Valor: 494,55 | 0%   | 24,73       | 1      | 24,73       |
|                                                              |      | 04.70       |        | 04.70       |